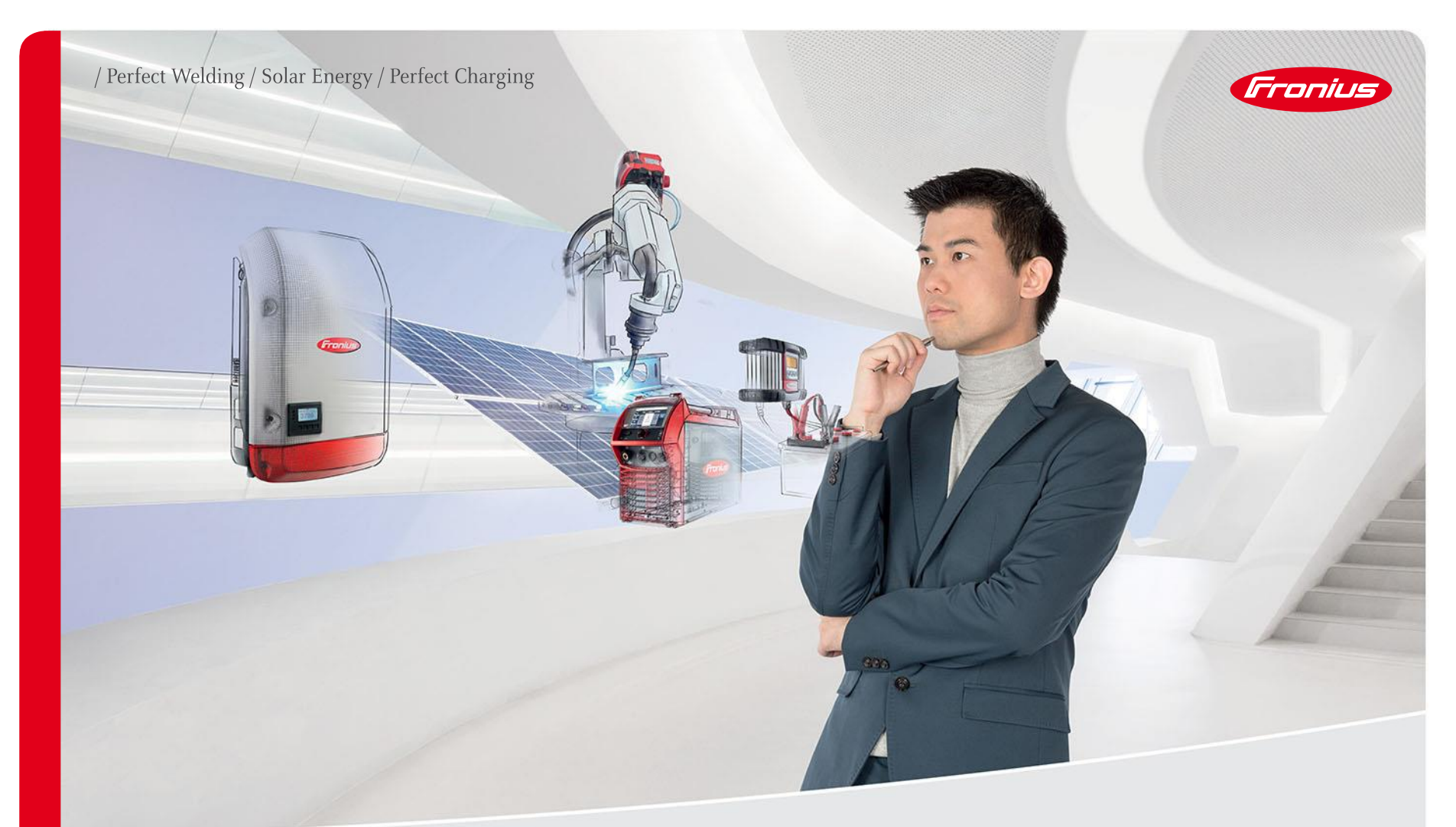

# GUIDA ALLE ESTENSIONI DI GARANZIA FRONIUS: / FRONIUS WARRANTY 2+3 & 2+5 ANNI GRATUITE / ESTENSIONI ANNUALI A PAGAMENTO

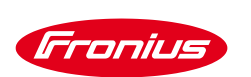

# ATTENZIONE:

se sei un installatore e stai per registrare l'estensione di garanzia per conto del tuo cliente, ricordati di farti rilasciare una liberatoria firmata\* con la quale il proprietario dell'impianto ti autorizza ad eseguire questa operazione per suo conto!

\* La liberatoria è facoltativa ed a tua totale discrezione.

Fronius Italia non necessita di tale documento né di essere informata dell'esistenza o meno dello stesso.

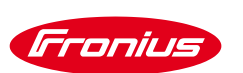

### 2) Nella pagina iniziale di Fronius Solar.web clicca su ACCEDI

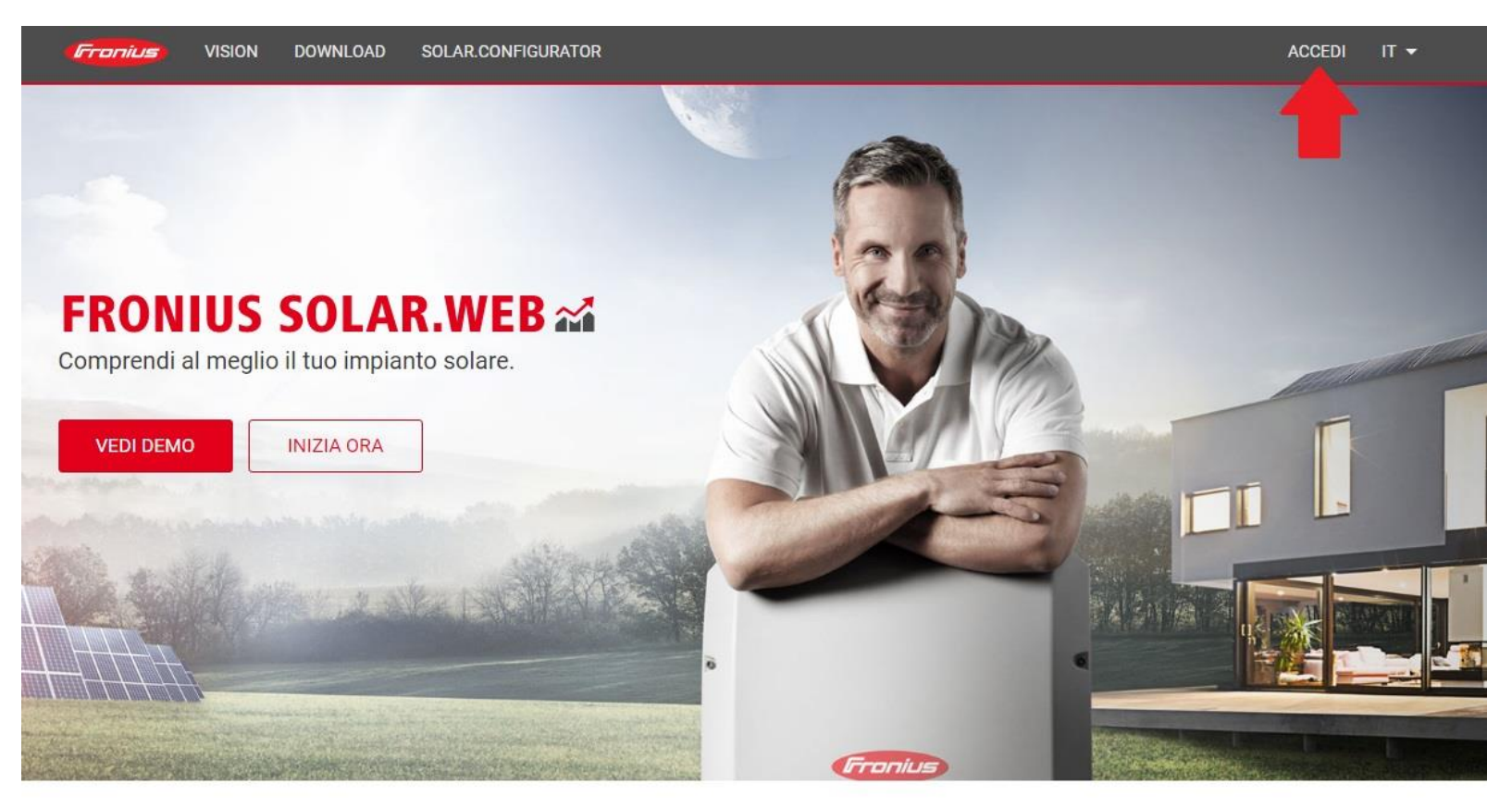

Crediamo in un futuro in cui il 100% dell'energia deriva da fonti energetiche rinnovabili.

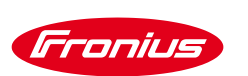

3) Se hai già un account su Solar.web: inserisci NOME UTENTE e PASSWORD e clicca su ACCEDI

Se non hai già un account: clicca su REGISTRATI SUBITO e creane uno inserendo tutti i dati richiesti

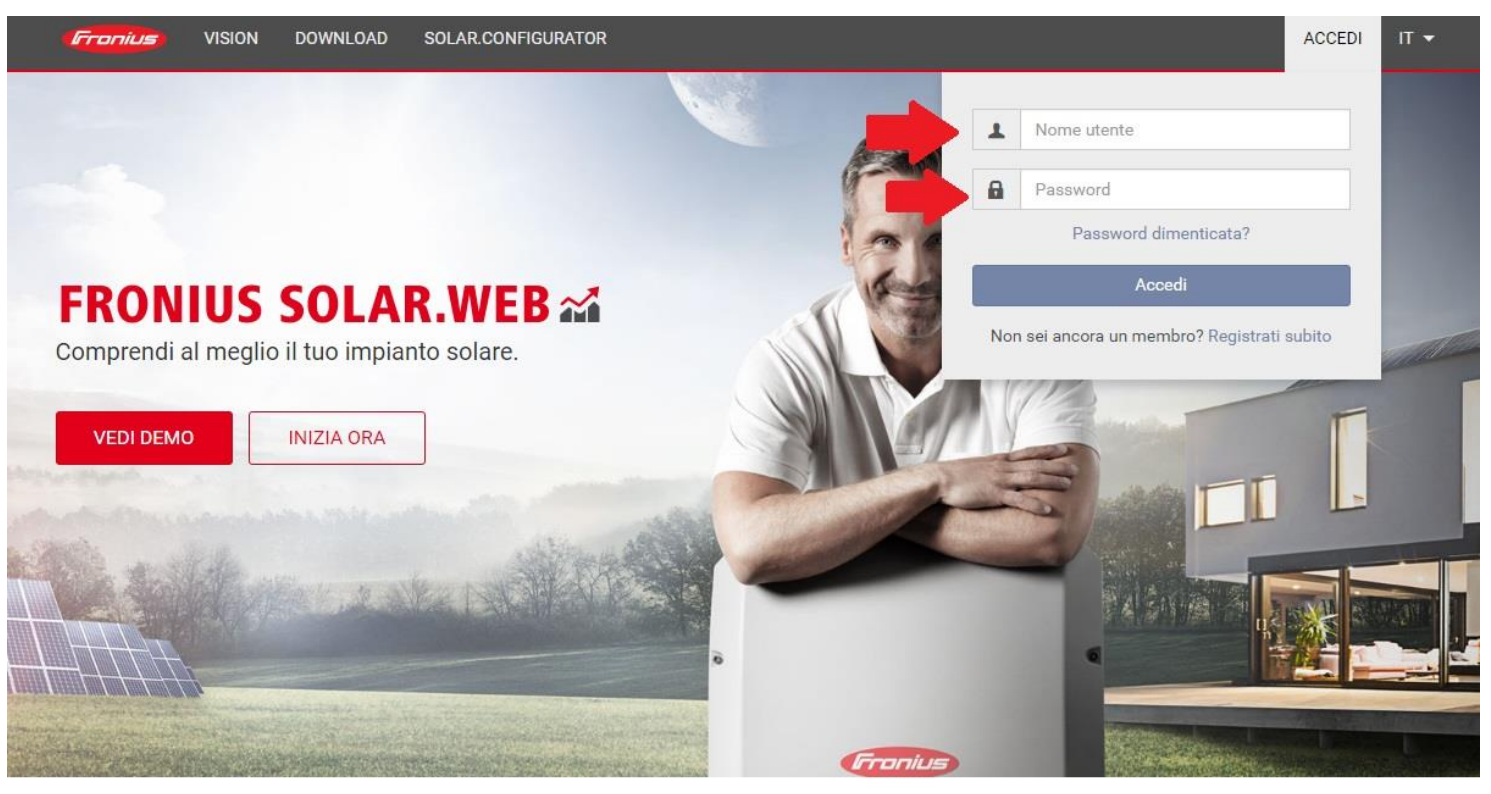

Crediamo in un futuro in cui il 100% dell'energia deriva da fonti energetiche rinnovabili.

SOLAR.WEB

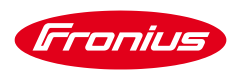

#### 

Fronius

| Paese                                                        |
|--------------------------------------------------------------|
| Italia (Italy) 🔹                                             |
| Regione                                                      |
| •                                                            |
| Fuso orario                                                  |
| (UTC+01:00) Amsterdam, Berlin, Bern, Rome, Stockholm, Vienna |
| Lingua                                                       |
| Italiano 🔻                                                   |
| Tipo di account                                              |
| · · · · · · · · · · · · · · · · · · ·                        |
| Privato<br>Azienda                                           |
|                                                              |
|                                                              |
| ATTENZIONE                                                   |
| Il tipo di account scelto influisce sull'intestazione        |
| di eventuali fatture d'acquisto!                             |
| Per ulteriori dettagli si veda la pagina successiva.         |
|                                                              |

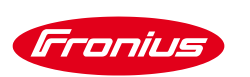

### **AZIENDA VS. PRIVATO**

### / Sono considerate AZIENDE:

- / società di capitali (S.r.l. o S.p.A.)
- / società di persone (S.s., S.a.s. o S.n.c.)

**P. IVA e cod. fiscale coincidono** (sono composti entrambi da 11 cifre)

- / ditte individuali
- / liberi professionisti

### P. IVA e cod. fiscale NON coincidono!

/ P.IVA è composta da 11 cifre/ cod. fiscale è composto da 16 cifre

### La fatturazione alle AZIENDE riporta obbligatoriamente la P.IVA societaria.

| Tipo di account     |               |   |                                                                                    |
|---------------------|---------------|---|------------------------------------------------------------------------------------|
| Azienda             |               | • |                                                                                    |
| Rivenditore Fronius |               |   |                                                                                    |
| No                  |               | • |                                                                                    |
| Nome azienda        | Partita IVA 😨 |   | Aggiungi <b>IT</b> davanti alla<br>P.IVA della tua azienda<br>senza lasciare spazi |
|                     |               | • |                                                                                    |

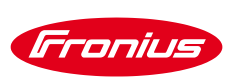

## **ATTENZIONE!**

- / Se la denominazione societaria della tua attività lavorativa rientra in una delle 4 precedentemente indicate (società di capitali o di persone, ditta individuale o professionista) devi obbligatoriamente impostare il tuo account Solar.web come AZIENDA.
  - / IMPORTANTE! NON UTILIZZARE il tuo indirizzo mail (aziendale, personale o in qualche modo collegato alla tua azienda) per creare un account Solar.web per i tuoi clienti finali!!!

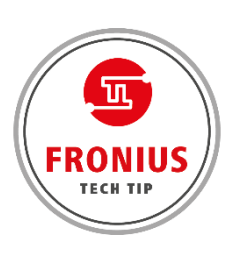

Cosa fare se i tuoi clienti finali vogliono monitorare il loro impianto FV:

- 1. È necessario che creino un account su Solar.web con il loro indirizzo mail personale e che lo impostino come PRIVATO (**NON utilizzare uno dei tuoi indirizzi mail aziendali o personali**!)
- 2. Configura il loro impianto FV nel tuo account Solar.web aziendale (impostato come AZIENDA)
- 3. Attribuisci agli account dei tuoi clienti i diritti di «Ospite» o «Supervisore» sul loro impianto FV

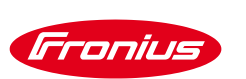

# AZIENDA VS. PRIVATO

/ Le persone fisiche che dispongono esclusivamente del codice fiscale (composto da 16 cifre) rientrano nella categoria dei **PRIVATI** (clienti finali proprietari di impianto FV).

La fatturazione ai PRIVATI riporta obbligatoriamente solo il codice fiscale della persona fisica.

# Quindi...

 / Se sei un cliente finale e vuoi creare un account per il tuo impianto FV, utilizza il tuo indirizzo mail personale e assicurati che l'account sia impostato come PRIVATO!
 Il portale ti chiederà di inserire il tuo codice fiscale al momento dell'accesso al Webshop (9).

NON chiedere al tuo installatore di crearti un account con il suo indirizzo mail.

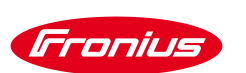

### 4) Clicca su REGISTRAZIONE PRODOTTI in alto a destra

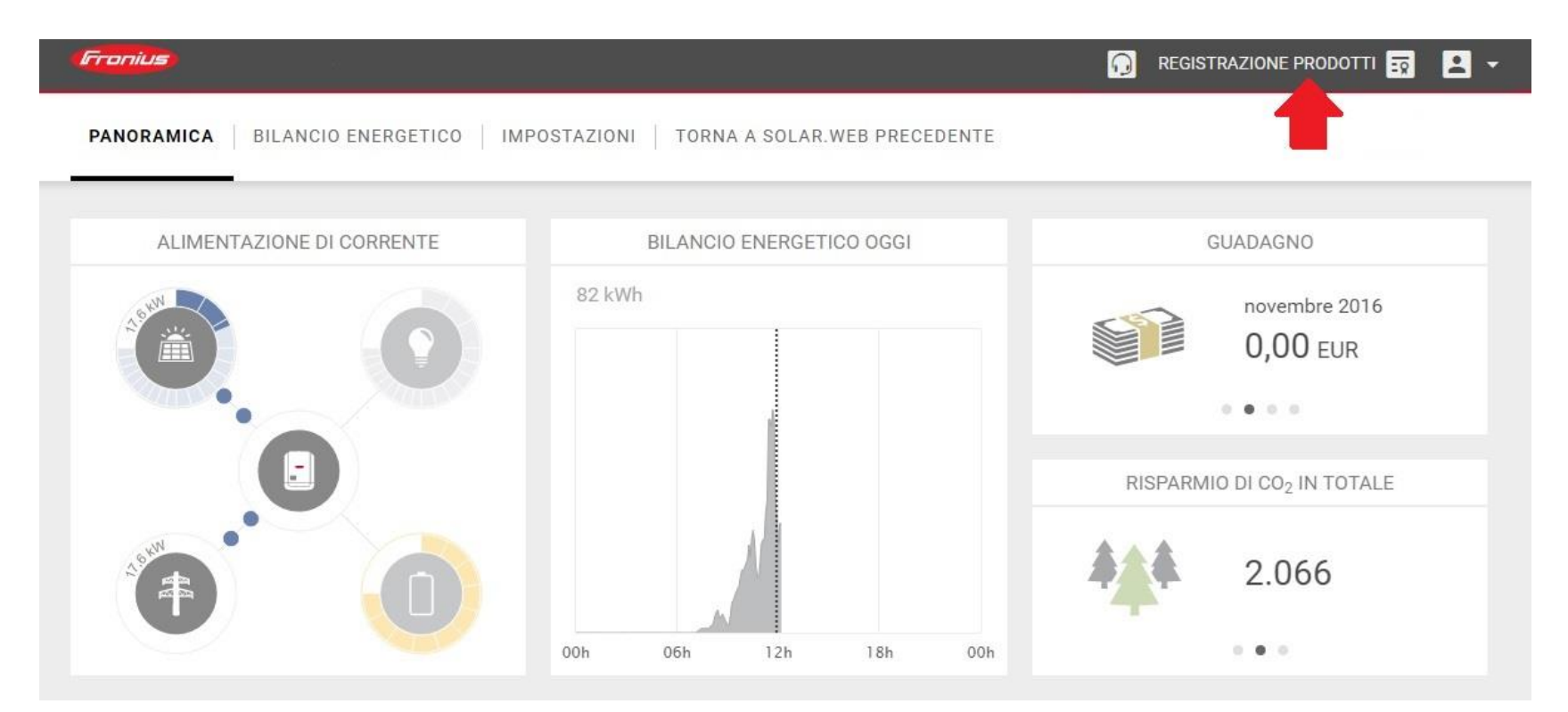

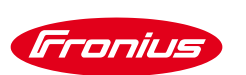

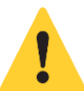

### Prima di procedere alla registrazione dell'inverter,

### verifica se è già presente nella sezione PRODOTTI NON REGISTRATI

| Fronius Registrazione prodotti                                                                                                    | 🎧 Registrazione prodotti 式 👤 🗸                           |
|----------------------------------------------------------------------------------------------------|----------------------------------------------------------|
| ← TUTTO (59)   PRODOTTI NON REGISTRATI (36)   PRODOTTI REGISTRATI (23)                                                                                       | REGISTRA PRODOTTO +                                      |
| Termine di ricerca       CERCA       REIMPOSTA RICERCA         I. Registri il Suo prodotto       R       2. Ordini la Sua estensione gratuita della garanzia | 3. Proroghi la sua estensione della garanzia (opzionale) |
| MAGGIORI INFORMAZIONI           Impianto XXXX                                                                                                    | <b>Ξ</b> × Registrazione non completa (15 / 15)          |
| > Impianto XXXX                                                                                                    | <b>Ξ</b> × Registrazione non completa (3 / 3)            |
| > Impianto XXXX                                                                                                    | <b>Ξ</b> × Registrazione non completa (2 / 2)            |
| > Impianto XXXX                                                                                                    | <b>Ξ</b> × Registrazione non completa (2 / 2)            |
| > Impianto XXXX                                                                                                    | <b>Ξ</b> × Registrazione non completa (2 / 5)            |

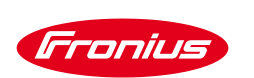

# **ATTENZIONE!** nel caso in cui il tuo impianto sia dotato di monitoraggio:

/ se il monitoraggio è **già stato attivato**, troverai una scheda di registrazione già predisposta per il tuo inverter; ti basterà compilare i campi con i dati richiesti

/ se il monitoraggio **non è ancora attivo**, ti consigliamo di aspettare che sia attivato per evitare la sovrapposizione dei dati nel sistema

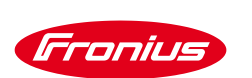

### 5) Se il tuo impianto non è dotato di monitoraggio, prosegui cliccando sull'icona in alto a destra **REGISTRA PRODOTTO +**

| Froni | Registrazione prodotti         |                         |       | 🕠 REGISTRA | ZIONE PRODOTTI 📆 | -    |
|-------|--------------------------------|-------------------------|-------|------------|------------------|------|
| ÷     | PRODOTTI NON REGISTRATI ( xx ) | PRODOTTI REGISTRATI (x) | CERCA |            | REGISTRA PRODOT  | T0 + |
|       |                                |                         |       |            |                  |      |

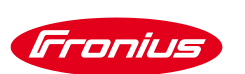

### 6) Inserisci i dati richiesti per la registrazione

| 1. Registri il Suo prodotto                                | 2. Ordini la Sua                                                                                  | estensione gratuita della garanzia                            | 🛞 3. Proroghi la sua | a estensione della garanzia (opzionale)                     |
|------------------------------------------------------------|---------------------------------------------------------------------------------------------------|---------------------------------------------------------------|----------------------|-------------------------------------------------------------|
| ✤ Apparecchi non assegnati ad al                           | lcun impianto Fron                                                                                | ius Solar.web (1)                                             |                      | <b>Ex</b> Registrazione non completa (1/1)                  |
| Num<br>Data<br>inst<br>Pae<br>inst<br>Inst<br>Inst<br>Inst | mero di serie<br>a di<br>tallazione<br>ese di<br>tallazione<br>tallatore<br>prmazioni<br>giuntive | Italia (Italy)<br>Inserisci CAP o installatore<br>facoltativo |                      | REGISTRATI<br>APPLICA PER UN ALTRO PRODOT<br>REGISTRA TUTTI |

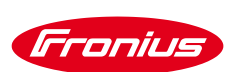

### 7) Clicca su REGISTRATI

| 1. Registri il Suo prodotto                  | 1. Registri il Suo prodotto 🔗 2. Ordini la Sua estensione gratuita della garanzia 🛞 3. Proroghi la sua estensione della garanzia (opzionale) |                     |   |                                               |  |
|----------------------------------------------|----------------------------------------------------------------------------------------------------|---------------------|---|-----------------------------------------------|--|
| <ul> <li>Apparecchi non assegnati</li> </ul> | ad alcun impianto Fr                                                                                                    | onius Solar.web (1) |   | <b>Ξ</b> × Registrazione non completa (1/1)   |  |
| -1                                           | Numero di serie                                                                                                    | XXXXXXXX            |   | REGISTRATI                                    |  |
|                                              | Data di<br>installazione                                                                                                    | xx/xx/xxxx          |   | APPLICA PER UN ALTRO PRODOT<br>REGISTRA TUTTI |  |
|                                              | Paese di<br>installazione                                                                                                    | Italia (Italy)      | Ŧ |                                               |  |
|                                              | Installatore                                                                                                    | Ххххххх             |   |                                               |  |
|                                              | Informazioni<br>aggiuntive                                                                                                    | facoltativo         |   |                                               |  |

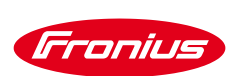

# 8) Una volta ricevuta la conferma di registrazione, clicca su CONTINUA CON L'ESTENSIONE DI GARANZIA

| Utilizzando questo sito, si acconsente all'u | uso di cookie. Maggiori informazioni             | Sì, accetto l'uso             | di cookie. |
|----------------------------------------------|--------------------------------------------------|-------------------------------|------------|
| <b>Fronius</b> Registrazione prodo           | Registrazione completa                           | Registrazione prodotti 😨      |            |
| ← TUTTO PRODOTTI                             | Registrazione dei prodotti riuscita!             |                               |            |
|                                              | Cos'altro desidera fare?                         |                               |            |
| Termine di ricerca                           | TORNA A FRONIUS SOLAR.WEB                        |                               |            |
| 😝 1. Registri il Suo prodotto 🛛 🥵            | 2. Orumnia sua estensione gratuita dena garanzia | sione della garanzia (opziona | le)        |
| MAGGIORI INFORMAZIONI                        |                                                  |                               |            |

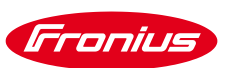

9) In base al tipo di account con cui hai effettuato l'accesso a Fronius Solar.web (Azienda o Privato), ti verrà richiesto di inserire rispettivamente P.IVA\* o CODICE FISCALE per accedere al webshop online

| Fronius SOLAR.WEB                           | Partita IVA o Codice Fiscale richiesti                                                                                                  | Registrazione prodotti 🔯 🕒 👻                      |
|---------------------------------------------|----------------------------------------------------------------------------------------------------|---------------------------------------------------|
|                                             | Inserire la Partita IVA o il Codice Fiscale per accedere al webshop Partita IVA o Codice fiscale Se inserisci TORNA A FRONIUS SOLAR.WEB | sei un'AZIENDA<br>a P.IVA della tua società!<br>∞ |
| SOLAR.WEB                                   |                                                                                                    | Registrazione prodotti 😨 💌 👻                      |
| <del>~</del>                                | Partita IVA o Codice Fiscale richiesti                                                                                                  | ×                                                 |
|                                             | Inserire la Partita IVA o il Codice Fiscale per accedere al webshop Partita IVA o Codice fiscale                                        |                                                   |
| Se sei il proprietari<br>inserisci il tuo ( | o dell'impianto FV<br>COD. FISCALE! TORNA A FRONIUS SOLAR.WEB                                                                           | ок                                                |

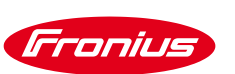

Ogni prodotto Fronius è coperto da 2 anni di Garanzia Fronius Plus dal momento in cui lascia il nostro sito produttivo in Austria. Registrando il prodotto Fronius che hai acquistato sul portale Fronius Solar.web, potrai estenderne gratuitamente la garanzia!

Le nostre estensioni di garanzia gratuite sono:

/ GARANZIA FRONIUS: 5 anni di copertura dei costi per la sostituzione dei soli materiali

/ GARANZIA FRONIUS PLUS: 3 anni di copertura totale dei costi (materiali + trasporto + intervento)

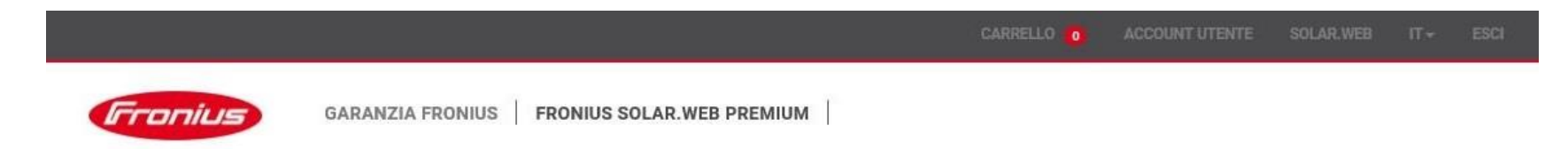

### **IL SUO MODELLO DI GARANZIA FRONIUS**

PER PROTEGGERE IL SUO PRODOTTO NEL MIGLIOR MODO POSSIBILE.

| GARANZIA<br>FRONIUS | GARANZIA<br>FRONIUS<br>PLUS        |
|---------------------|------------------------------------|
| ~                   | ~                                  |
| ×                   | ~                                  |
| ×                   | *                                  |
| ~                   | ~                                  |
|                     | GARANZIA<br>FRONIUS<br>×<br>×<br>× |

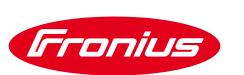

10) Clicca sul nome dell'inverter desiderato per aprire la finestra con le estensioni di garanzia disponibili. Selezionando l'estensione desiderata, la data di scadenza della garanzia (in basso a destra) verrà aggiornata automaticamente.

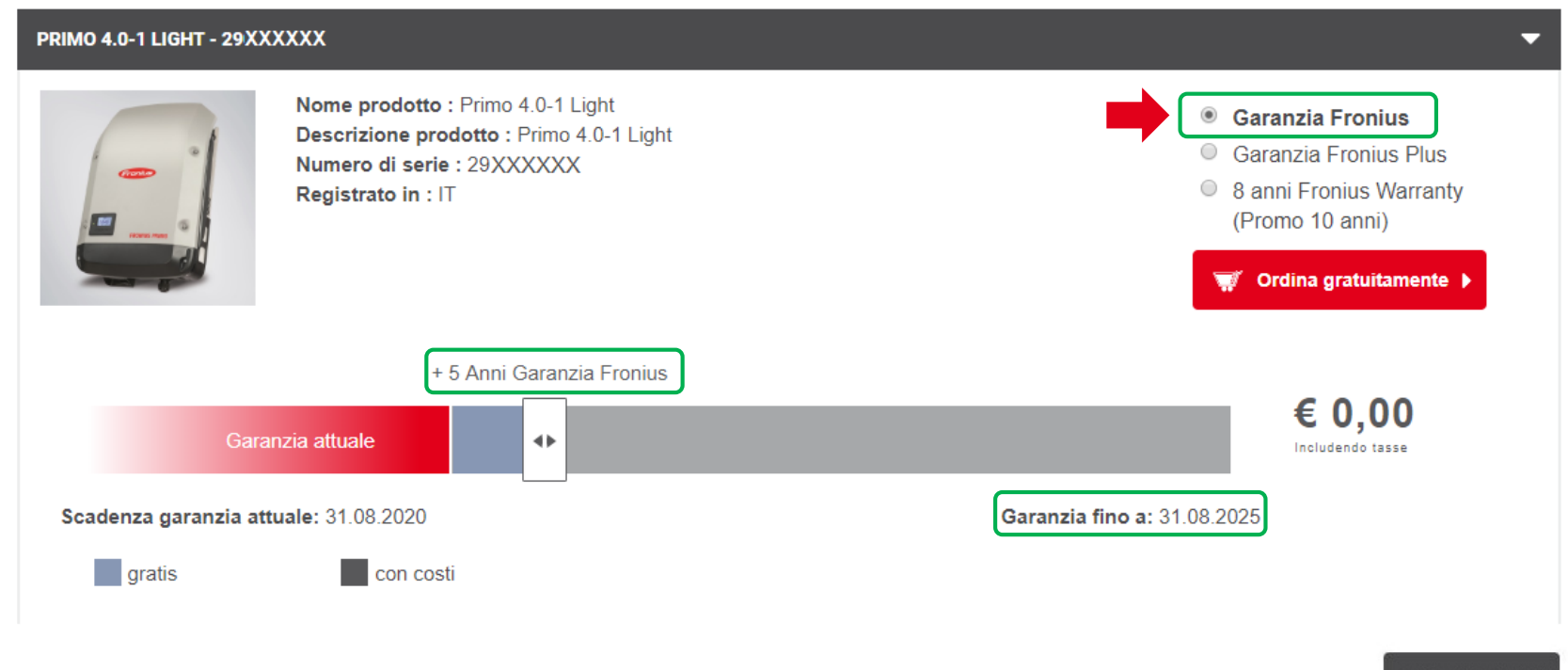

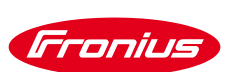

 $\overline{\phantom{a}}$ 

#### PRIMO 4.0-1 LIGHT - 29XXXXXX

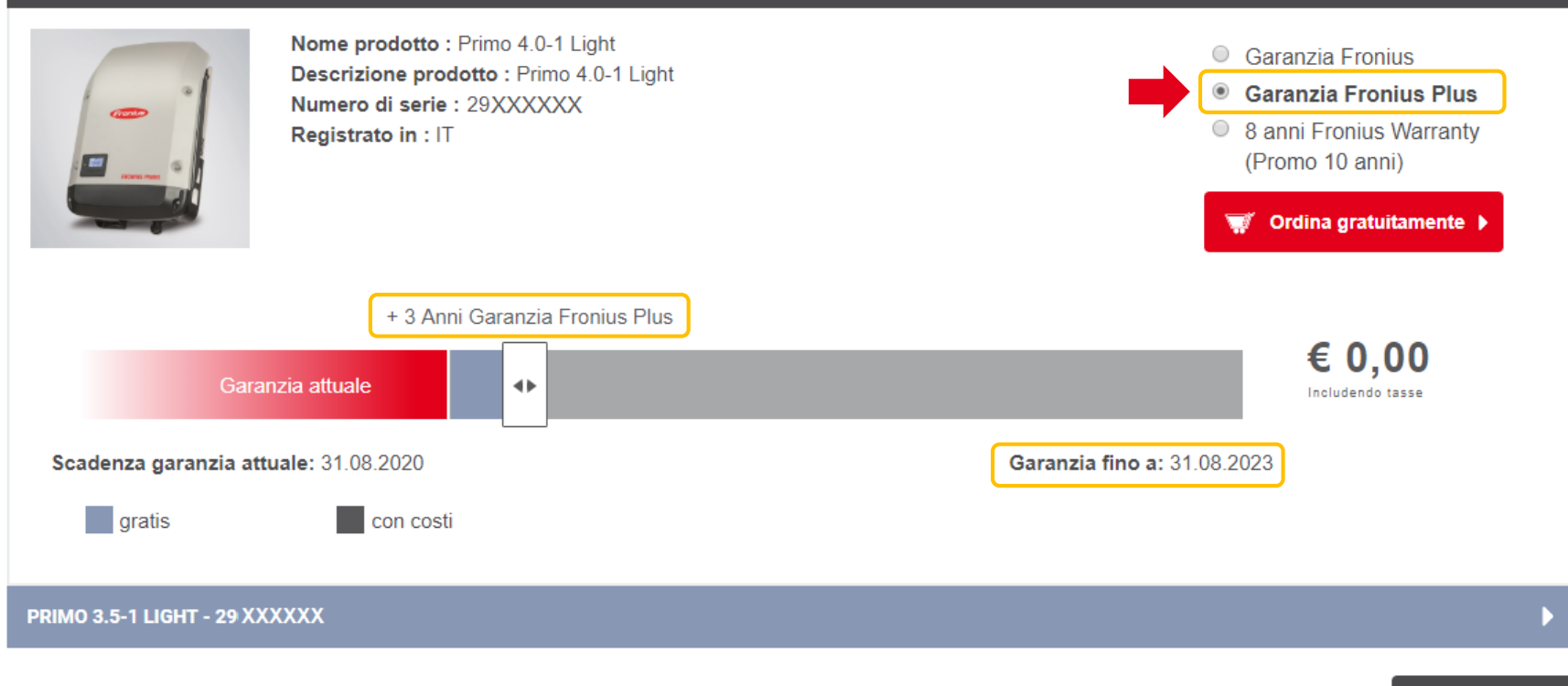

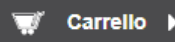

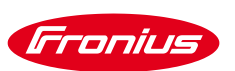

Scegliendo una delle opzioni gratuite disponibili, la procedura d'ordine rimarrà la stessa dei mesi precedenti.

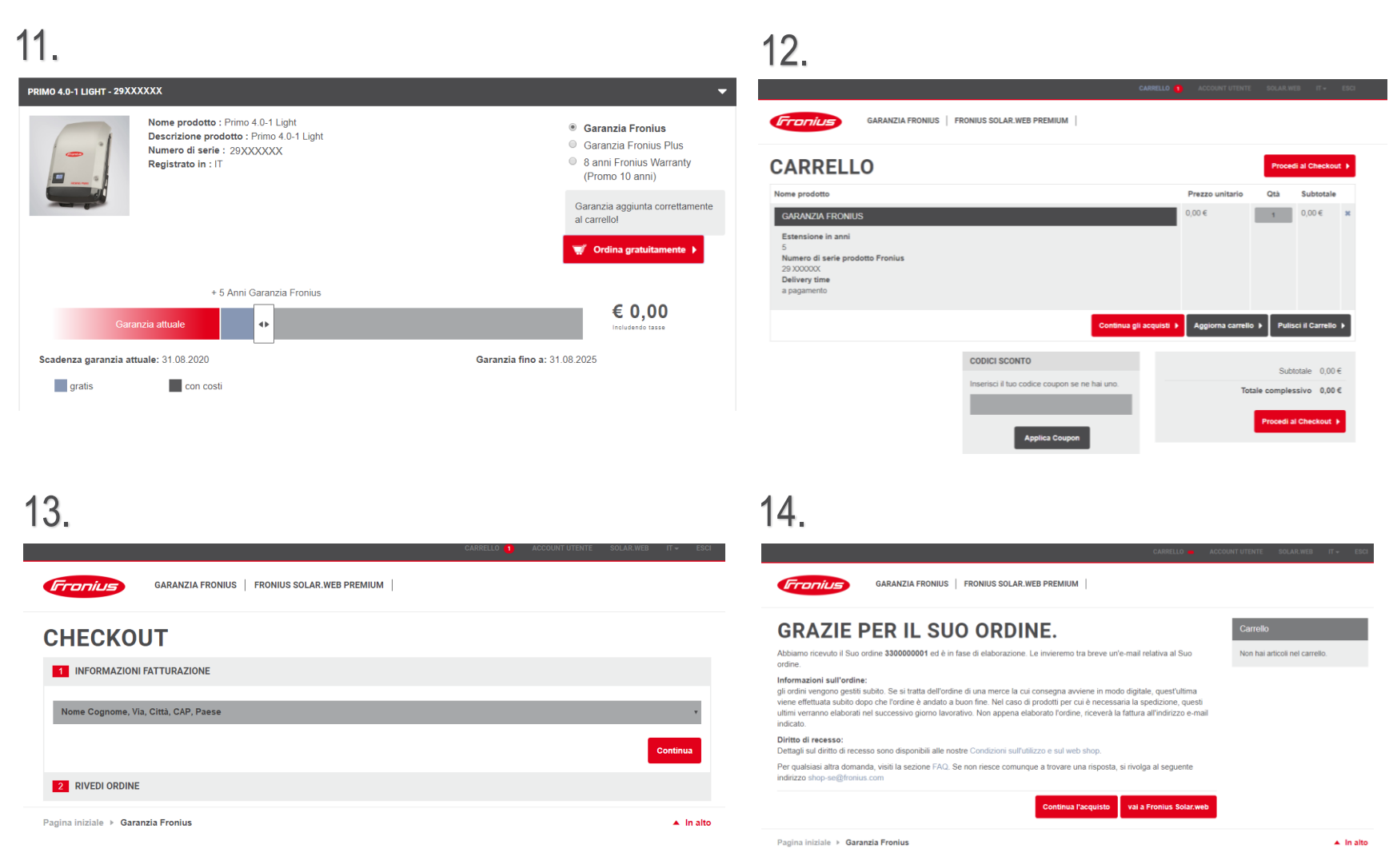

#### / Perfect Welding / Solar Energy / Perfect Charging

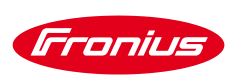

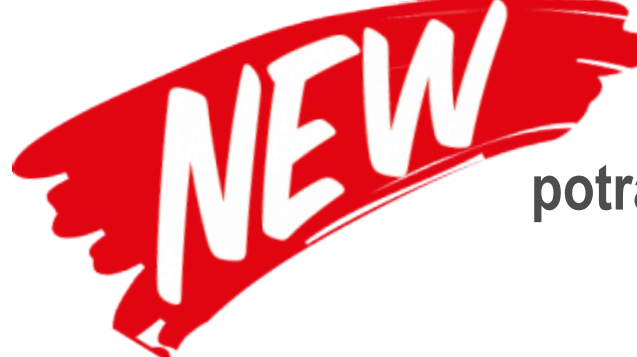

### Grazie al nuovo Webshop online potrai estendere ANNUALMENTE la garanzia dei tuoi prodotti Fronius!

Cosa significa?

**Prima che scada la garanzia in vigore**, potrai decidere se prolungarne o meno la durata e per quanti anni.\*

\* Il rinnovo annuale della garanzia è consentito fino ad un massimo di 10 anni complessivi, esclusi i primi 2 anni standard di garanzia e gli anni compresi nelle estensioni gratuite (3 o 5).

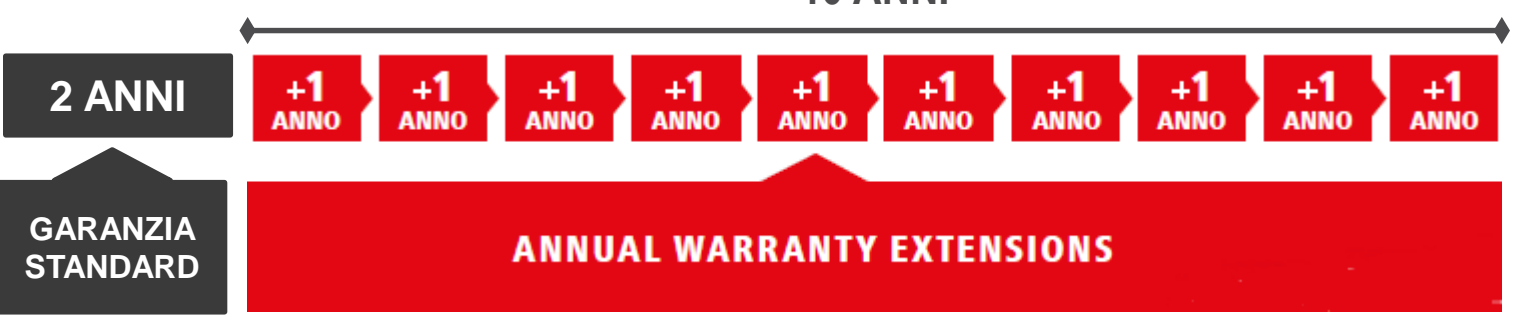

**10 ANNI** 

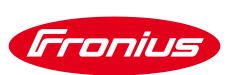

In base al tipo di garanzia che hai attualmente attiva per il tuo prodotto Fronius, potrai scegliere se e per quanti anni prolungarne la durata!

- 1) Ti basterà spostare verso destra il cursore [ ] in base al numero di anni per cui vuoi acquistare l'estensione di garanzia.
  - La data di scadenza e il prezzo della garanzia si aggiorneranno automaticamente.

| PRIMO 4.0-1 LIGHT - 29XXXXXX |                                                                                                    |                                                                |  |  |
|------------------------------|----------------------------------------------------------------------------------------------------|----------------------------------------------------------------|--|--|
|                              | Nome prodotto : Primo 4.0-1 Light<br>Descrizione prodotto : Primo 4.0-1 Light<br>Numero di serie : 29XXXXXX<br>Registrato in : IT | <ul> <li>Garanzia Fronius</li> <li>Ordina selezione</li> </ul> |  |  |
| Ga<br>Scadenza garanzia a    | + 1 Anno Garanzia Fronius                                                                                                    | Garanzia fino a: 31.08.2026                                    |  |  |

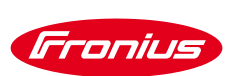

# 2) Una volta raggiunto il numero di anni di garanzia che vuoi acquistare, clicca su ORDINA SELEZIONE e poi su CARRELLO

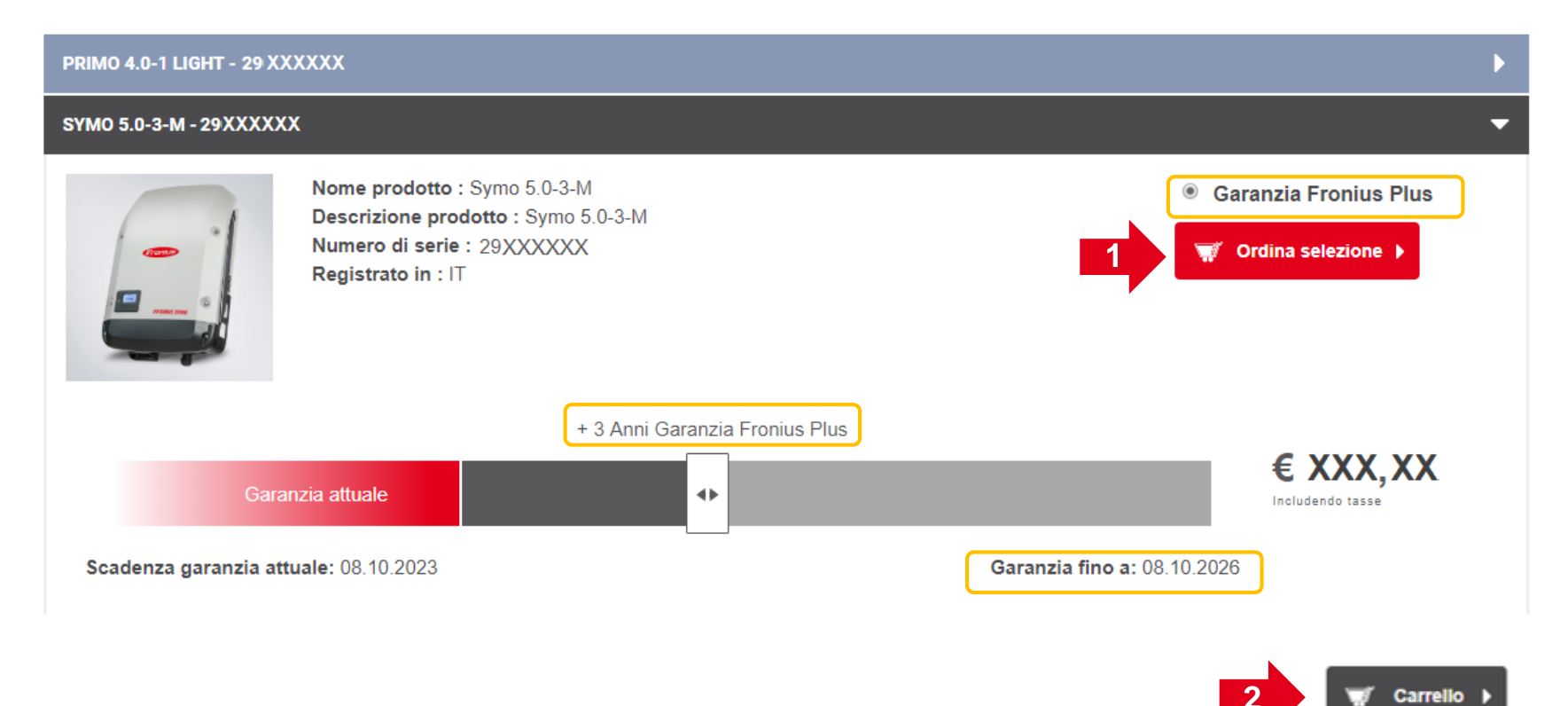

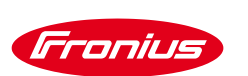

### 3) Se l'ordine è corretto, cliccare su PROCEDI AL CHECKOUT

|                                                                                                    | CAF                                           | RELLO 4 ACCOUNT UTENT   | TE SOLAR.WEB     | IT <del>v</del> ESCI |
|----------------------------------------------------------------------------------------------------|-----------------------------------------------|-------------------------|------------------|----------------------|
| GARANZIA FRONIUS   FR                                                                                   | CONIUS SOLAR.WEB PREMIUM                      |                         |                  |                      |
| CARRELLO                                                                                                |                                               |                         | Procedi a        | al Checkout 🕨        |
| Nome prodotto                                                                                           |                                               | Prezzo unitario         | Qtà              | Subtotale            |
| GARANZIA FRONIUS                                                                                        |                                               | XX,XX €                 | 1                | ΧΧ,ΧΧ € 🗶            |
| Estensione in anni                                                                                      |                                               |                         |                  |                      |
| Numero di serie prodotto Fronius<br>29 XXXXX<br>Delivery time<br>a pagamento                            |                                               |                         |                  |                      |
| GARANZIA FRONIUS PLUS                                                                                   |                                               | XX,XX €                 | 3                | XX,XX € 🗙            |
| Estensione in anni<br>1<br>Numero di serie prodotto Fronius<br>29 XXXXX<br>Delivery time<br>a pagamento |                                               |                         |                  |                      |
|                                                                                                    | Continua gli ac                               | quisti 🕨 Aggiorna carre | llo 🕨 🛛 Pulisci  | il Carrello 🕨        |
|                                                                                                    | CODICI SCONTO                                 |                         |                  | 201201               |
|                                                                                                    | Inserisci il tuo codice coupon se ne hai uno. | Trácka a servela a site | Subtotale        | XX,XX E              |
|                                                                                                    |                                               | iotale complessiv       | Incl 22% IV/A    |                      |
|                                                                                                    | Applica Coupon                                | Totale complessiv       | vo tasse incluse | XX,XX€               |
|                                                                                                    |                                               |                         | Procedi al C     | heckout 🕨            |

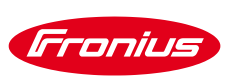

### **ATTENZIONE!** Verifica che i dati di fatturazione siano corretti:

*I* se stai estendendo la garanzia come azienda, assicurati che compaia la **RAGIONE SOCIALE** nelle informazioni di fatturazione!

*I* assicurati che la **PROVINCIA** compaia nell'indirizzo di fatturazione; in caso contrario dovrai aggiungerla manualmente (vedi indicazioni qui sotto e a pag. 5)

|                          | FILO UTENTE MODI | IFICA PASSWORD MODIFICA NOME UTE |            |
|--------------------------|------------------|----------------------------------|------------|
| Profilo u<br>estendi sub | tente<br>1TO     |                                  |            |
| Appellativo              | Nome             | Cognome                          | 1          |
| Sig. 🔹                   | Χχχχχχχ          | Χχχχχχχχχ                        |            |
| Indirizzo                |                  |                                  |            |
| Xxxxxxxxxxxxxx           | x                |                                  |            |
| CAP                      | Città            |                                  |            |
| XXXXXX                   | Bussolengo       | DA INSERIRE N                    | ANUALMENTE |
|                          |                  |                                  |            |

Per modificare tali informazioni è necessario uscire dal Webshop cliccando su ACCOUNT UTENTE

<sup>25</sup> in alto a destra.

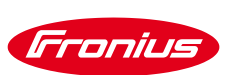

4) Le informazioni di fatturazione sono le medesime dell'account utente.

ATTENZIONE! Per modificare tali informazioni è necessario uscire dal Webshop cliccando su ACCOUNT UTENTE in alto a destra. Seleziona successivamente il metodo di pagamento (VISA o Mastercard).

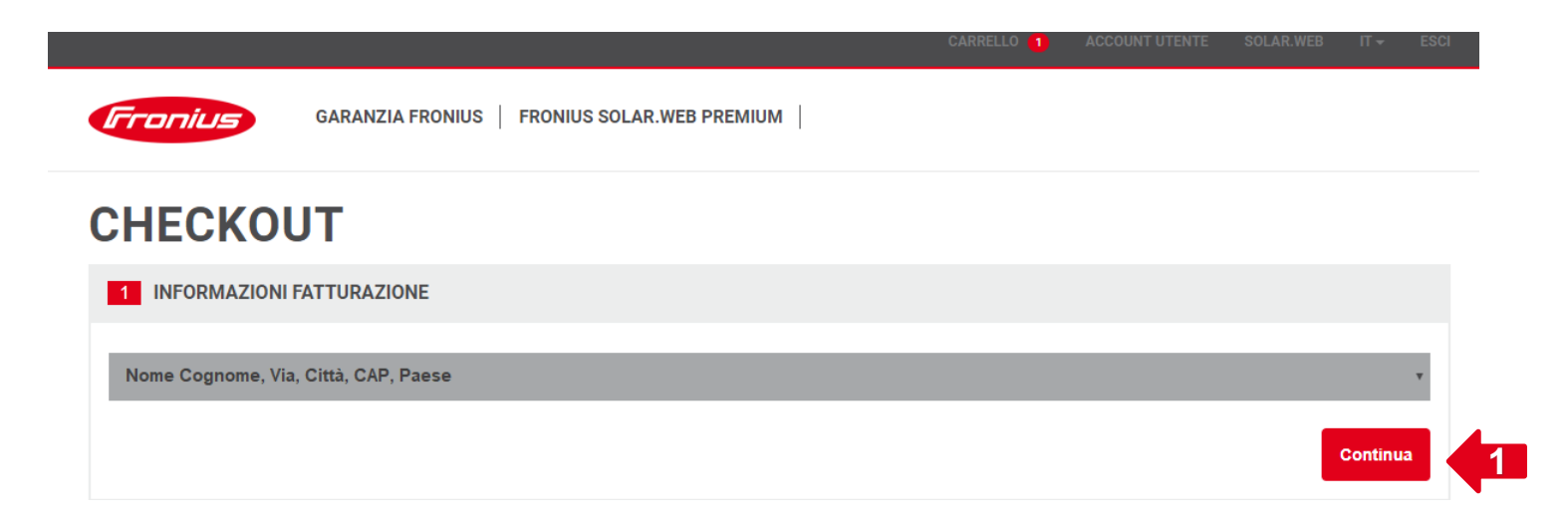

### CHECKOUT

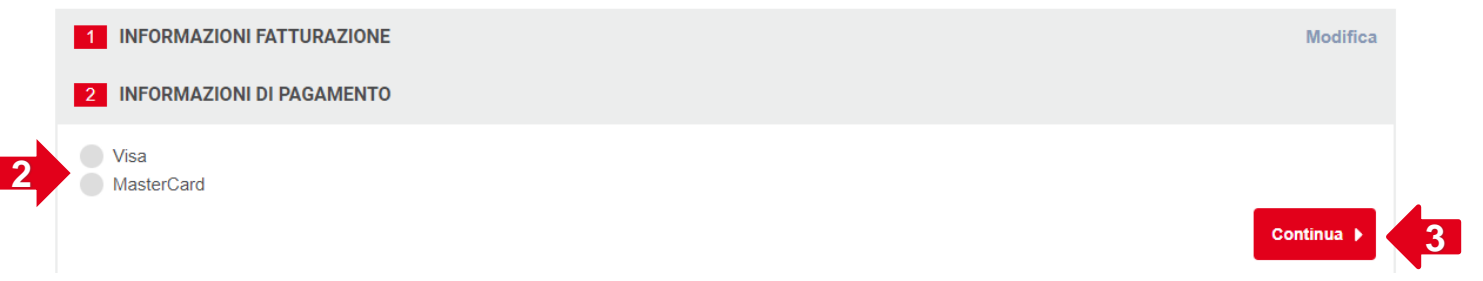

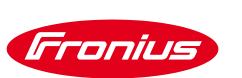

5) Prima di cliccare su **EFFETTUA ORDINE**, è necessario accettare le «Condizioni di utilizzo e condizioni per il webshop»

#### CHECKOUT

| 1 INFORMAZIONI FATTURAZIONE                                              |                  |               |            | Modifica  |
|--------------------------------------------------------------------------|------------------|---------------|------------|-----------|
| 2 RIVEDI ORDINE                                                          |                  |               |            |           |
| 3 RIVEDI ORDINE                                                          |                  |               |            |           |
| Nome prodette                                                            |                  | Prezzo        | Otà        | Subtotale |
|                                                                          |                  | VV VV C       | 4          |           |
| Estensione in anni                                                       |                  | ~~,~~ E       | 1          | ~~,~~ €   |
| 1                                                                        |                  |               |            |           |
| 29XXXXXXX                                                                |                  |               |            |           |
|                                                                          |                  |               |            |           |
| GARANZIA FRONIUS PLUS                                                    |                  | XX,XX€        | 3          | XX,XX€    |
| Estensione in anni<br>1                                                  |                  |               |            |           |
| Numero di serie prodotto Fronius<br>29xxxxxxx                            |                  |               |            |           |
|                                                                          |                  | Su            | ubtotale   | XX,XX€    |
|                                                                          | Totale comples   | sivo tasse e  | scluse     | XX,XX€    |
|                                                                          |                  | Incl. 22      | 2% IVA     | XX,XX€    |
|                                                                          | Totale comples   | ssivo tasse i | ncluse     | XX, XX€   |
|                                                                          |                  |               |            |           |
| CONDIZIONI GENERALI DI CONTRATTO<br>DEL NEGOZIO ONLINE PER I CONSUMA     | D A DIS<br>ATORI | STAN          | IZA        |           |
| (CONDIZIONI DEL NEGOZIO ONLINE)                                          |                  |               |            |           |
|                                                                          |                  |               |            |           |
| I. VALIDITA E INFORMAZIONI (ARI. 5 DELLA LEGGE S                         | OLLE-CO          | WIWE          | <b>KUE</b> | -         |
| Condizioni di utilizzo e condizioni per il webshop<br>Diritto di recesso |                  |               |            |           |
|                                                                          |                  |               |            |           |
|                                                                          |                  |               |            |           |

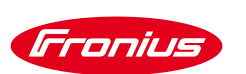

6) Compila i campi richiesti per effettuare il pagamento con la carta di credito che hai selezionato in precedenza e poi clicca su SI, CONFERMO IL PAGAMENTO.

#### Conferma di pagamento

Numero dell'ordine : order\_330000005 Importo totale : 12.20 EUR Beneficiario : Fronius Italia S.R.L

Accetti che le informazioni della carta di credito vengano memorizzate in modo sicuro per ordini futuri.

🗹 Autorizzo Concardis PayEngine a trattenere i miei dati finanziari dettagliati in modalità sicura in modo da non doverli inserire nuovamente per future transazioni con questo commerciante.

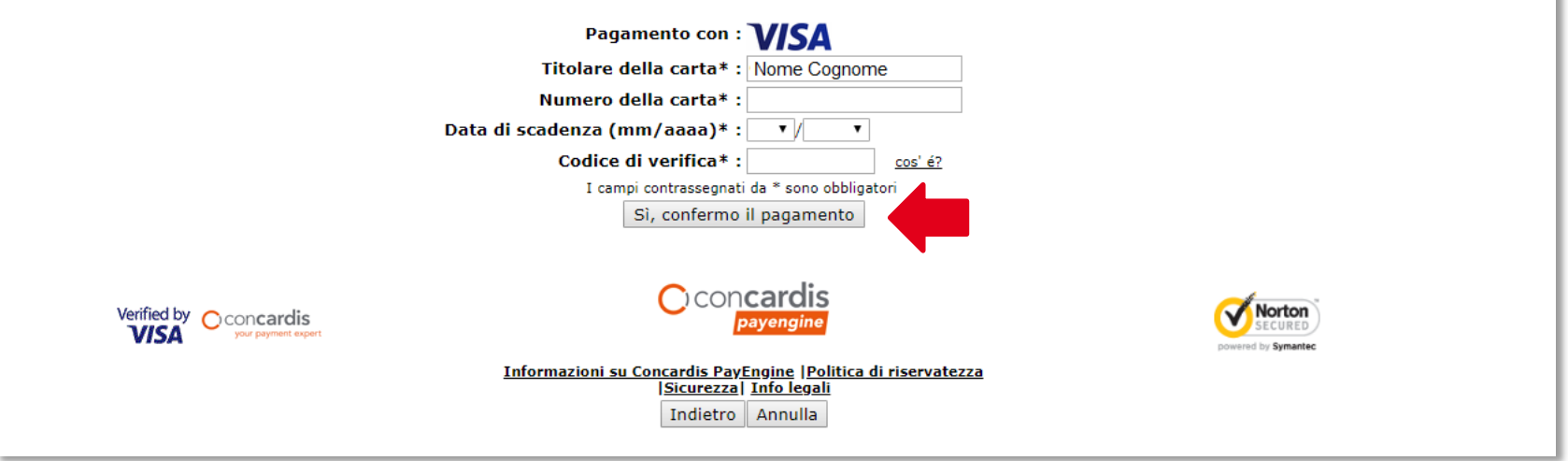

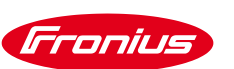

A pagamento effettuato, il sistema ti invierà l'ordine e la fattura di acquisto corrispondenti. 7) Per scaricare il certificato di garanzia dovrai ritornare nella sezione «Registrazione prodotti» del portale Solar.web

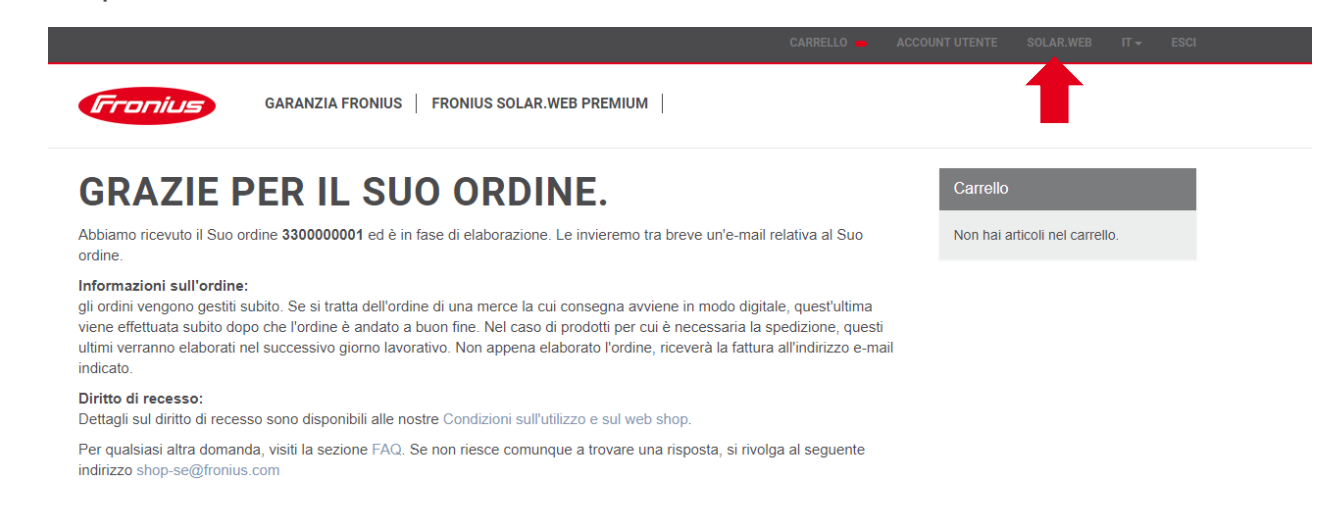

#### A transazione completata, sarà sufficiente cliccare su CERTIFICATO DI GARANZIA. 8)

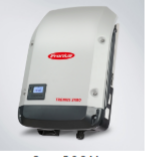

Symo 5 0-3-M

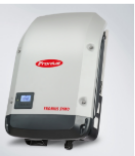

Symo 5.0-3-M

#### Symo 5.0-3-M Numero di serie

Paese di installazio Installatore Garanzia Registrazione prod Informazioni aggiu

**Registrazione prodotto tramite** 

Informazioni aggiuntive

| Numero di serie                | 29XXXXXX                          | •                       |
|--------------------------------|-----------------------------------|-------------------------|
| Paese di installazione         | Т                                 |                         |
| Installatore                   | Χασοσοσαχ                         |                         |
| Garanzia                       | Garanzia Fronius Plus: 08/10/2023 |                         |
| Registrazione prodotto tramite | XXXXXXXXXXXXXX                    |                         |
| nformazioni aggiuntive         |                                   |                         |
|                                |                                   |                         |
| Symo 5.0-3-M                   |                                   | CERTIFICATO DI GARANZIA |
| Numero di serie                | 29XXXXXX                          |                         |
| Paese di installazione         | IT                                | CERTIFICATO 24HRS SUN   |
| Installatore                   | Χχχχχχοχχχχχ                      |                         |
| Garanzia                       | Garanzia Fronius Plus: 03/11/2020 |                         |
|                                | Garanzia Fronius: 03/11/2028      |                         |

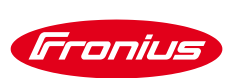

Grazie alle indicazioni fornite da Fronius Solar.web avrai sempre sotto controllo i tuoi inverter, anche per quanto riguarda le estensioni di garanzia.

A fianco di ogni impianto registrato sul portale, verranno visualizzate le informazioni riportate qui sotto, in base allo stato di registrazione dei prodotti e delle relative estensioni di garanzia:

| > Xxxxxxx                                                          | $\overline{\Xi_{\times}}$ Registrazione non completa (1 / 2) |
|--------------------------------------------------------------------|--------------------------------------------------------------|
| > Xxxxxxx                                                          | Ex Registrazione non completa (1 / 1)                        |
| > Apparecchi non assegnati ad alcun impianto Fronius Solar.web (5) | 🙊× Selezione della garanzia non completa (1 / 5)             |
| > XXXXXXX                                                          |                                                              |

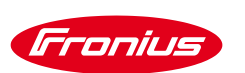

#### **REGISTRAZIONE NON COMPLETA**:

 $\Xi_{\times}$  Registrazione non completa (1 / 2)

il portale segnala, per ciascun impianto, il numero di prodotti che al momento non sono ancora stati registrati (in questo caso 2 su 2) ma che, essendo dotati di monitoraggio, sono riconosciuti in automatico e visualizzati con una scheda di registrazione precompilata.

In questo caso sarà sufficiente inserire i dati richiesti e cliccare su REGISTRATI per proseguire con l'estensione di garanzia gratuita.

| pianto XXXX                           |                                                                                                    |                                                                    | <b>E</b> Registrazione non completa (2 / 2) |
|---------------------------------------|----------------------------------------------------------------------------------------------------|--------------------------------------------------------------------|---------------------------------------------|
|                                       | Symo Hybrid 5.0                                                                                          | -3-S (# 1)                                                         | REGISTRATI                                  |
| - "                                   | Numero di serie                                                                                          | XXXXXXXX                                                           | REGISTRA TUTTI                              |
| · · · · · · · · · · · · · · · · · · · | Data di<br>installazione                                                                                 |                                                                    |                                             |
| Symo Hybrid 5.0-3-S                   | Installatore                                                                                             | Inserisci CAP o installatore                                       |                                             |
|                                       |                                                                                                    |                                                                    |                                             |
|                                       | Informazioni<br>aggiuntive                                                                               | optional                                                           |                                             |
|                                       | Informazioni<br>aggiuntive<br>Ext. Device                                                                | optional                                                           | REGISTRATI                                  |
|                                       | Informazioni<br>aggiuntive<br>Ext. Device<br>Numero di serie                                             | optional<br>XXXXXXXX                                               | REGISTRATI<br>REGISTRA TUTTI                |
|                                       | Informazioni<br>aggiuntive<br>Ext. Device<br>Numero di serie<br>Data di<br>installazione                 | optional                                                           | REGISTRATI<br>REGISTRA TUTTI                |
| Solar Battery 10.5                    | Informazioni<br>aggiuntive<br>Ext. Device<br>Numero di serie<br>Data di<br>installazione<br>Installatore | optional           XXXXXXXX           Inserisci CAP o installatore | REGISTRATI REGISTRA TUTTI                   |

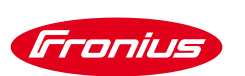

Fronius Solar.web segnalerà delle registrazioni incomplete finché tutti i prodotti presenti su un impianto non saranno stati correttamente registrati:

|             | Ext. Device                                                                                          |                                                                             |                                                                   | REGISTRATI                                       |
|-------------|----------------------------------------------------------------------------------------------------|-----------------------------------------------------------------------------|-------------------------------------------------------------------|--------------------------------------------------|
| -           | Numero di serie                                                                                      | XXXXXXXX                                                                    |                                                                   | REGISTRA TUTTI                                   |
|             | Data di<br>installazione                                                                             |                                                                             |                                                                   |                                                  |
| Battery 6.0 | Installatore                                                                                         | Inserisci CAP o installatore                                                |                                                                   |                                                  |
|             | Informazioni                                                                                         | optional                                                                    |                                                                   |                                                  |
|             | aggiuntive                                                                                           | optional                                                                    |                                                                   |                                                  |
|             | aggiuntive<br>Symo Hybrid 4.0                                                                        | -3-S (# 1)                                                                  |                                                                   | CERTIFICATO DI GARANZIA                          |
| -1          | aggiuntive<br>Symo Hybrid 4.0<br>Numero di serie                                                     | -3-S (# 1)                                                                  | xx                                                                | CERTIFICATO DI GARANZIA                          |
| •           | aggiuntive<br>Symo Hybrid 4.0<br>Numero di serie<br>Installatore                                     | -3-S (# 1)<br>XXXXX XX                                                      | XX                                                                | CERTIFICATO DI GARANZIA<br>CERTIFICATO 24HRS SUN |
| •           | aggiuntive<br>Symo Hybrid 4.0<br>Numero di serie<br>Installatore<br>Garanzia                         | -3-S (# 1)<br>XXXXXX<br>Garanzia I                                          | XX<br>xxx<br>onius Plus: 02/10/2019                               | CERTIFICATO DI GARANZIA<br>CERTIFICATO 24HRS SUN |
|             | aggiuntive<br>Symo Hybrid 4.0<br>Numero di serie<br>Installatore<br>Garanzia<br>Registrazione prodot | -3-S (# 1)<br>XXXXX XX<br>Garanzia I<br>Garanzia I<br>Garanzia I<br>XXXXQXX | XX<br>xxx<br>onius Plus: 02/10/2019<br>onius: 02/10/2024<br>x.xxx | CERTIFICATO DI GARANZIA<br>CERTIFICATO 24HRS SUN |

### SELEZIONE DELLA GARANZIA NON COMPLETA:

👷× Selezione della garanzia non completa (1 / 5)

Se i prodotti presenti su un impianto FV risultano tutti registrati correttamente, Solar.web segnalerà per quanti di essi non è ancora stata estesa la garanzia (in questo caso per 1 prodotto su 5).

Per effettuare l'estensione gratuita della garanzia, si dovrà cliccare su ESTENSIONE DI GARANZIA e seguire i passaggi indicati a pag. 13 e seguenti.

| ✤ Apparecchi non assegn | ati ad alcun impianto Fronius Solar.web (5                                                                                                    | ) <b>Q</b> × Se                                                                                                    | elezione della garanzia non completa (1 / 5)                               |
|-------------------------|----------------------------------------------------------------------------------------------------|----------------------------------------------------------------------------------------------------|----------------------------------------------------------------------------|
| Symo Hybrid 3.0-3-S     | Symo Hybrid 3.0-3-S<br>Numero di serie<br>Paese di installazione<br>Installatore<br>Garanzia<br>Registrazione prodotto tramite<br>Informazioni aggiuntive | XXXXXXXX<br>IT<br>Xxxxx Xxxxx<br>Garanzia Fronius Plus: 04/07/2019<br>Garanzia Fronius: 04/07/2024<br>xxxxx@xxxx.xxx | CERTIFICATO DI GARANZIA<br>CERTIFICATO 24HRS SUN                           |
| Eco 27.0-3-5            | Eco 27.0-3-S<br>Numero di serie<br>Paese di installazione<br>Installatore<br>Garanzia<br>Registrazione prodotto tramite<br>Informazioni aggiuntive        | XXXXXXXXX<br>IT<br>XXXXXX XXXXX<br>Garanzia Fronius Plus: 14/06/2022<br>XXXXX@XXXX.XXX                               | ESTENSIONE DI GARANZIA<br>CERTIFICATO DI GARANZIA<br>CERTIFICATO 24HRS SUN |
| Solar Battery 4.5       | Solar Battery 4.5<br>Numero di serie<br>Paese di installazione<br>Installatore<br>Garanzia<br>Registrazione prodotto tramite<br>Informazioni aggiuntive   | XXXXXXXX<br>IT<br>Xxxxx Xxxxx<br>Garanzia Fronius Plus: 22/08/2022<br>Garanzia Fronius: 22/08/2032<br>xxxxx@xxxx.xxx | CERTIFICATO DI GARANZIA<br>CERTIFICATO 24HRS SUN                           |

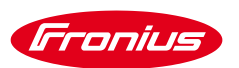

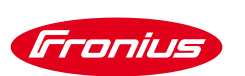

Una volta completati tutti i passaggi di estensione della garanzia per tutti i prodotti presenti in un impianto, comparirà una spunta verde in alto a destra:

| npianto XXXX                |                                                                                                    |                                                                                                    | 0                                                |
|-----------------------------|----------------------------------------------------------------------------------------------------|----------------------------------------------------------------------------------------------------|--------------------------------------------------|
| General Symo Hybrid 5.0-3-S | Symo Hybrid 5.0-3-S (# 1)<br>Numero di serie<br>Installatore<br>Garanzia<br>Registrazione prodotto tramite<br>Informazioni aggiuntive | XXXXXXXXX<br>Xxxxx Xxxxxx<br>Garanzia Fronius Plus: 04/07/2019<br>Garanzia Fronius: 04/07/2027<br>xxxx@xxxx.xxx | CERTIFICATO DI GARANZIA<br>CERTIFICATO 24HRS SUN |
|                             | Ext. Device<br>Numero di serie<br>Installatore<br>Garanzia                                                                            | XXXXXXXX<br>XXXXX XXXXX<br>Garanzia Fronius Plus: 05/08/2019<br>Garanzia Fronius: 05/08/2024                    | CERTIFICATO DI GARANZIA<br>CERTIFICATO 24HRS SUN |

/ Perfect Welding / Solar Energy / Perfect Charging

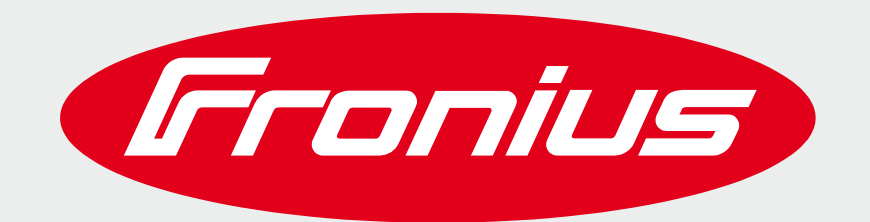

### SHIFTING THE LIMITS

All information is without guarantee in spite of careful editing - liability excluded

Intellectual property and copyright: all rights reserved. Copyright law and other laws protecting intellectual property apply to the content of this presentation and the documentation enclosed (including texts, pictures, graphics, animations etc.) unless expressly indicated otherwise. It is not permitted to use, copy or alter the content of this presentation for private or commercial purposes without explicit consent of Fronius.